- 1) Digitare l'indirizzo <u>http://www.ferraris.eu/moodle/login/index.php</u>
- 2) Si apre la seguente schermata

| 🛛 🖁 🖁 R La Repubblica.it - E 🗙 🗸 🥵 Corriere della Sera 🛛 🗙 🖤 l'Unità - notizie onli 🗙 💙 J Il S | ole 24 Ore: noti 🗙 📄 BetaBook   Il manu 🗙 🍈 Dipartimento di Infi 🗙 📃 💷 💷                                                                                                    | <u>x</u> |
|------------------------------------------------------------------------------------------------|----------------------------------------------------------------------------------------------------|----------|
| ← → C 🗋 www.ferraris.eu/moodle/login/index.php                                                 | ۲.<br>۲.                                                                                                    | ≡        |
|                                                                                                | Non sei collegato.         Italiano (ii) ▼         É la prima volta che accedi qui?         General a sito, puoi creare facilmente il tuo account in pochi minuti. L'accesso ai corsi può essere regolato da chiavi di accesso, necessarie solo all'atto dell'iscrizione. Per creare l'account:         1. Compila il form Nuovo account con i tuoi dati.         2. Compila il form Nuovo account con i tuoi dati.         2. Gongula il conco aul link presente nel corpo del messaggio.         3. Dopo aver confermato il tuo account, sarai autenticato dai sistema.         4. Una volta autenticato, potrai scegliere a quale corso icriverti.         3. Se ti verrà richiesta una chiave di iscrizione, usa la chiave fornia dal docente del corso.         4. Una volta accinto al corso potrai frequentario autenticando autenticando to con potrai frequentario autenticando tuo il tuo account.         Crea un account |          |
| <b>1</b>                                                                                       | oodle                                                                                                    |          |
|                                                                                                |                                                                                                    |          |

- 3) Cliccare su CREA ACCOUNT sulla parte sinistra della schermata
- 4) Si apre la seguente schermata

|                           |                                                                                                    | ollegato. |
|---------------------------|----------------------------------------------------------------------------------------------------|-----------|
| Login ► Nuovo account     |                                                                                                    |           |
| Scegli username e passwo  | d                                                                                                    |           |
| Username*                 |                                                                                                    |           |
|                           | La password deve essere lunga almeno 8 caratteri, contenere almeno 1 numero(i), contenere almeno       |           |
|                           | 1 lettera(e) minuscola(e), contenere almeno 1 lettera(e) maiuscola(e), contenere almeno 1 carattere(i) |           |
|                           | non alfanumerico(i)                                                                                    |           |
| Password*                 | U Visualizza                                                                                           |           |
| Inserisci i tuoi dati     |                                                                                                    |           |
| Indirizzo email*          |                                                                                                    |           |
| Indirizzo email (ripeti)* |                                                                                                    |           |
| Cognome*                  |                                                                                                    |           |
| Nome*                     |                                                                                                    |           |
| Città /Località*          |                                                                                                    |           |
| Nazione*                  | Seleziona il tuo stato                                                                                 |           |
| reCAPTCHA 🍞               | 3932805                                                                                                |           |
|                           | Inserisci le parole sovrastanti                                                                        |           |
|                           | Chiedi un altro CAPTCHA                                                                                |           |
|                           | Chiedi un audio CAPTCHA                                                                                |           |

I campi in rosso sono obbligatori

- Mettere un USERNAME del tipo nome.cognome
- Mettere una PASSWORD contenga maiuscole, numeri e caratteri alfanumerici ( ad esempio @;! Etc)
- Mettere l'indirizzo email
- Riempire gli altri campi
- Cliccare su CREA IL MIO ACCOUNT
- 5) ANDARE SULLA PROPRIA EMAIL ( CHE AVETE PRECEDENTEMENTE INSERITO) ; vi è nel frattempo arrivata una mail dalla piattaforma ; cliccare sul link presente nella mail che vi farà confermare la vostra iscrizione.
- 6) Rientrare nella piattaforma dall'indirizzo <u>http://www.ferraris.eu/moodle/login/index.php</u> mettendo il vostro USERNAME e la vostra PASSWORD
- 7) Vi appare una schermata del tipo

| 🖁 La Repubblica.it - F 🗙 💙 🕑 Corri                                                | ere della Sera 🗙 💙 l'Unità - notizie onlii 🗙 🛛 🛛 11 Sole 24 Ore: noti 🙁 🔍 🔳 BetaBook   11 manu 🗙 Y 🎁 Dipar | rtimento di Infi 🗙 🔽 💷 🗇 🚿                                  |
|-----------------------------------------------------------------------------------|----------------------------------------------------------------------------------------------------|-------------------------------------------------------------|
| > C 🗋 www.ferrari                                                                 | s.eu/moodle/                                                                                               | Q 🏠 🔳                                                       |
| Desideri che Google Chrom                                                         | ne salvi la tua password? Salva password Mai per questo sito                                               | ×                                                           |
| Home                                                                              | odle                                                                                                    | Sei collegato come Sarli Rodolfo. (Esci)<br>Italiano (it) 💌 |
| Menu principale                                                                   | l miei corsi<br>1Ai Tecnologie informatiche Sarli 🛛 📴                                                      | IIS Ferraris-Brunelleschi<br>Empoli                         |
| Navigazione                                                                       | Teacher: Sarli Rodolfo 3Ai Telecomunicazioni Sarli  Teacher: Sarli Rodolfo                                 | LIS. FERRARIS-BRUNELLESCH                                   |
| <ul> <li>Pagine del sito</li> <li>Il mio profilo</li> <li>I miei corsi</li> </ul> | 4Ai Telecomunicazioni Sarli<br>Teacher: Sarli Rodolfo                                                      |                                                             |
| Impostazioni 🖃                                                                    | 3Bi Telecomunicazioni Sarli Ee<br>Teacher: Sarli Rodolfo                                                   |                                                             |
| home<br><sub>ể</sub> Attiva modifica<br><u>ଲ</u> Impostazioni                     | 4Bi Telecomunicazioni Sarli Evanovi Sarli Codolfo                                                          | ver. Beta by VD<br>Amministratori del sito:                 |
| ▶ Utenti<br>🚽 Filtri<br>🎸 Backup                                                  | 3Ci Telecomunicazioni Sarli<br>Teacher: Sarli Rodolfo                                                      | Vincenzo D'Abbundo<br>Fabio Ciao                            |
| <ul> <li>Ripristino</li> <li>Deposito delle<br/>domande</li> </ul>                | Cerca corsi: Va                                                                                            | Giovanna Monte                                              |
| <ul> <li>Impostazioni profilo</li> <li>Amministrazione del sito</li> </ul>        | News del sito                                                                                              | definition     ottobre 2013     Lun Mar Mer Gio Ven Sab Dom |

- Cliccate su IMPOSTAZIONE PROFILO ( in basso a sinistra)
- Cliccate poi su MODIFICA

| Desideri aba Canada Obram                                                                       |                                                                                                    |                                                                                                    | 9.23                           | = |
|-------------------------------------------------------------------------------------------------|----------------------------------------------------------------------------------------------------|----------------------------------------------------------------------------------------------------|--------------------------------|---|
| Desident die Google Chron                                                                       | e salvi la tua password? Salva password Mai per questo sito                                                                                                    |                                                                                                    |                                | × |
| Home My home My home Pagine del sito Il mio profilo I miei corsi                                | 3Ai Telecomunicazioni Sarli     Image: Comparison of Comparison of Compari | PERRARIS BRUNELL                                                                                                    | SCHIT<br>>                     |   |
| Impostazioni 🖃                                                                                  | 3Bi Telecomunicazioni Sarli 📴<br>Teacher: Sari Rodolfo                                                                                                    |                                                                                                    | ·                              |   |
| home<br>∡ Attiva modifica<br>∰ Impostazioni<br>▶ Utenti<br>w Filtri<br>& Backup<br>& Ripristino | 4Bi Telecomunicazioni Sarli France Comunicazioni Sarli Comunicazioni Sarli Codolfo                                                                                                    | ver. Beta by VD<br>Amministratori del s                                                                                                    | sito:                          |   |
|                                                                                                 | 3Ci Telecomunicazioni Sarli Potence Sarli Rodolfo                                                                                                    | Vincenzo D'Abbun<br>Fabio Ciao<br>Giovanna Monte                                                                                                    | ot                             |   |
| <ul> <li>Deposito delle<br/>domande</li> <li>Impostazioni profilo</li> <li>Modifica</li> </ul>  | Cerca corsi: Va (utti i cors)                                                                                                    | Calendario                                                                                                    | -                              |   |
| Cambia password     Messaging     Blog     Amministrazione del sito                             | Sottoscrivi questo forum<br>Aggiungi nuovo argomento<br>(Nessuna news è stata ancora spedita)                                                                                                    | Lun         Mar         Mer         Gio         Ven         Sa           1         2         3         4         5           7         8         9         10         11         12           14         15         16         17         18         16           21         22         23         24         25         26           28         29         30         31         15 | b Dom<br>6<br>13<br>20<br>5 27 |   |
|                                                                                                 | Sei collegato come Savii Rodolfo. (Esci)                                                                                                    |                                                                                                    |                                | ļ |

- SI APRE ALTRA SCHERMATA
- Mettete nella sezione FACOLTATIVO ALLA VOCE dipartimento la parola DOCENTE
- Mettete nella sezione CLASSE\* la parola DOCENTE

Come mostrato nella figura sotto riportata

| 🛚 🖁 R. La Repubblica.it - E 🗙 🖉 Corriere della Sera 🗴 🔭 l'Unità - notizie or | nii 🗙 🔀 II Sole 24 Ore: noti 🗴 🔳 BetaBook   Il manu 🗙 🍈 IISFerraris-eLearni 🗴 🛄 | - 0 ×    |  |  |  |  |
|------------------------------------------------------------------------------|---------------------------------------------------------------------------------|----------|--|--|--|--|
| ← → C 🗋 www.ferraris.eu/moodle/user/edit.php?id                              | d=4&course=1                                                                    | ରେ ☆ =   |  |  |  |  |
|                                                                              |                                                                                 | <u> </u> |  |  |  |  |
| Facoltativo                                                                  |                                                                                 |          |  |  |  |  |
| Pagina web                                                                   |                                                                                 |          |  |  |  |  |
| Numero ICQ                                                                   |                                                                                 |          |  |  |  |  |
| Skype ID                                                                     |                                                                                 |          |  |  |  |  |
| AIM ID                                                                       |                                                                                 |          |  |  |  |  |
| Yahoo ID                                                                     |                                                                                 |          |  |  |  |  |
| MSN ID                                                                       |                                                                                 |          |  |  |  |  |
| Codice identificativo                                                        |                                                                                 |          |  |  |  |  |
| Istituzione                                                                  |                                                                                 |          |  |  |  |  |
| Dipartimento                                                                 | Docente                                                                         |          |  |  |  |  |
| Telefono                                                                     |                                                                                 |          |  |  |  |  |
| Cellulare                                                                    |                                                                                 |          |  |  |  |  |
| Indirizzo                                                                    |                                                                                 |          |  |  |  |  |
| Altri campi                                                                  |                                                                                 |          |  |  |  |  |
| Classe*                                                                      | Docente                                                                         |          |  |  |  |  |
|                                                                              | Aggiornamento profilo                                                           |          |  |  |  |  |
|                                                                              | * = campi a compilazione obbli                                                  | igatoria |  |  |  |  |
|                                                                              | Sei collegato come Sarii Rodolfo. (Esci)                                        |          |  |  |  |  |
| ser usegaa unite ser Noodon, (Esc)                                           |                                                                                 |          |  |  |  |  |
| Occurre rezvora o monoge bat direste bagina                                  |                                                                                 |          |  |  |  |  |
|                                                                              | fnoodle                                                                         |          |  |  |  |  |
|                                                                              |                                                                                 | ~        |  |  |  |  |

- Cliccate su Aggiornamento profilo
- Si è così conclusa la procedura di registrazione sulla piattaforma Moodle.

per eventuali problemi scrivere all'amministratore della piattaforma Prof. Vincenzo D'abbundo v.dabbundo@ferraris.eu